## Visma.net Guide Budget i Visma.net

For at påbegynde dit budget i Visma.net skal du gå til Menu → Finans → Vis hele menuen → Budget.

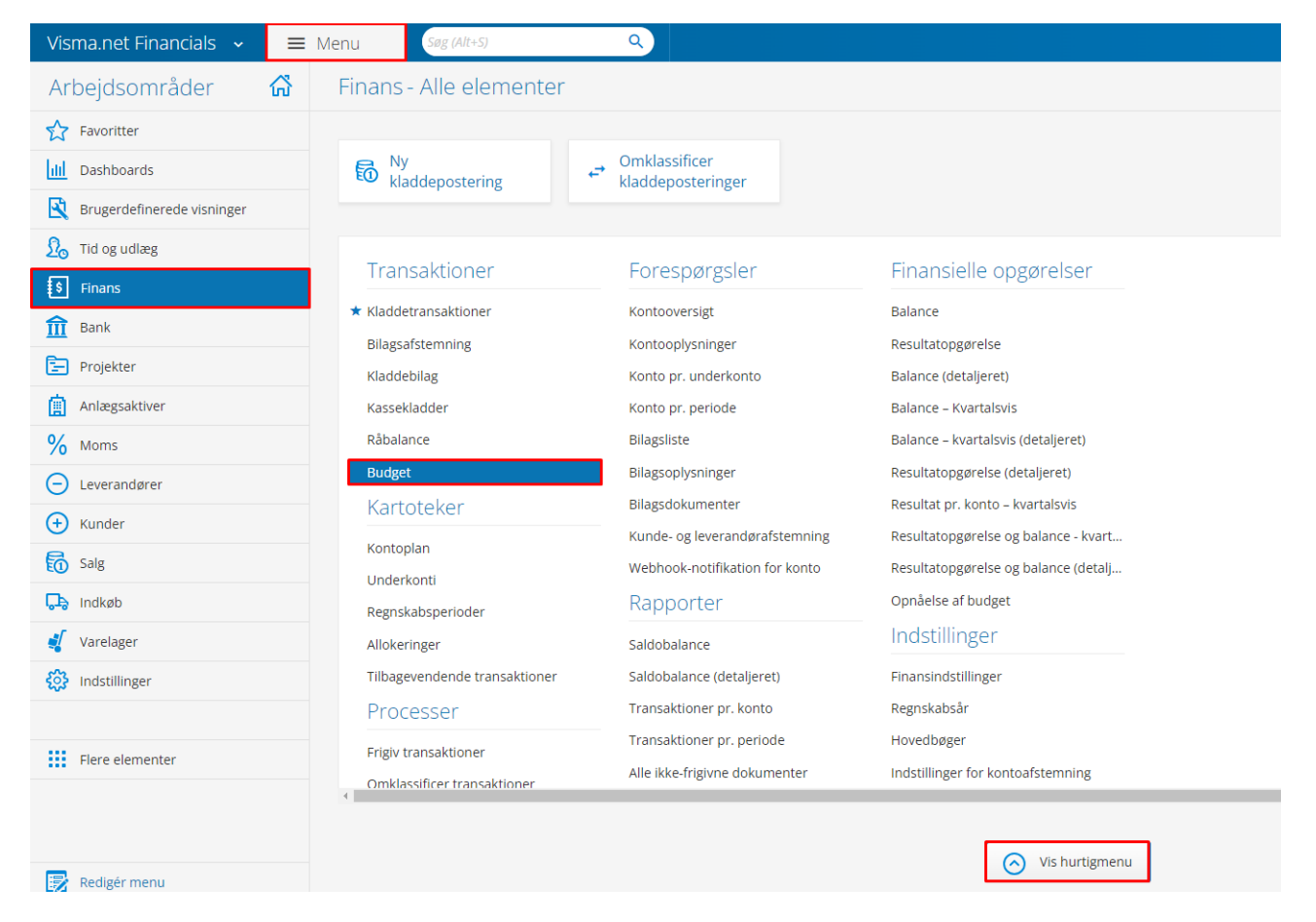

Når man åbner **budget**, åbnes der et vindue.

| Budget 😭                         |               |              |                          |                      |                         |               |               |               |               |               |               |               |               |               |               | 0 | Notifikationer | 1 Tilpasning | Værktøjer 👻 |
|----------------------------------|---------------|--------------|--------------------------|----------------------|-------------------------|---------------|---------------|---------------|---------------|---------------|---------------|---------------|---------------|---------------|---------------|---|----------------|--------------|-------------|
| 8 <b>~ 1</b>                     | <             | > Forudindla | es artikler              | Administre           | budget                  |               |               |               |               |               |               |               |               |               |               |   |                |              |             |
| * Hovedbog:                      | 2 - Budget    | Q            | Sammenligr               | n med hovedb.        | 1 - Regnskab            |               | Q             |               |               |               |               |               |               |               |               |   |                |              | •           |
| <ul> <li>Regnskabsår:</li> </ul> |               | Q            | Sammenlign<br>Underkonto | n med år:<br>filter: |                         |               | Q             |               |               |               |               |               |               |               |               |   |                |              |             |
|                                  |               |              | Trænodefilte             | er:                  |                         |               |               |               |               |               |               |               |               |               |               |   |                |              |             |
| <b>C</b> + X   R                 | rdel 🛏 🗵      | <b>₽</b>     |                          |                      |                         |               |               |               |               |               |               |               |               |               |               |   |                |              |             |
| 🗟 🔓 🗅 Frigit •Kont               | o *Underkonto | *Beskrivelse | Beløb                    | Fordel P<br>beløb    | eriode Periode<br>01 03 | Periode<br>03 | Periode<br>04 | Periode<br>05 | Periode<br>06 | Periode<br>07 | Periode<br>08 | Periode<br>09 | Periode<br>10 | Periode<br>11 | Periode<br>12 |   |                |              |             |
|                                  |               |              |                          |                      |                         |               |               |               |               |               |               |               |               |               |               |   |                |              |             |
|                                  |               |              |                          |                      |                         |               |               |               |               |               |               |               |               |               |               |   |                |              |             |
|                                  |               |              |                          |                      |                         |               |               |               |               |               |               |               |               |               |               |   |                |              |             |
|                                  |               |              |                          |                      |                         |               |               |               |               |               |               |               |               |               |               |   |                |              |             |
|                                  |               |              |                          |                      |                         |               |               |               |               |               |               |               |               |               |               |   |                |              |             |
|                                  |               |              |                          |                      |                         |               |               |               |               |               |               |               |               |               |               |   |                |              |             |

Her skal man vælge det regnskabsår, hvor man ønsker at arbejde med sit budget.

**OBS!** Du kan kun se regnskabsår som du har oprettet i systemet.

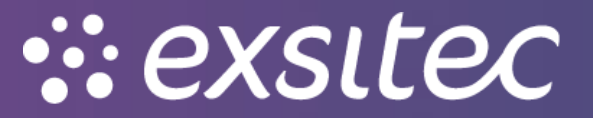

Når det ønskede regnskabsår er valgt, kan du påbegynde **indtastningen af dit budget**. Det er også muligt at benytte sig af **excel import** af et budget.

| Budget 😭                                                                                                    |                                                                                                    |                                                                                                    |                                                                                                    |                                                                                     |                                                                         |                                                  |                                                                |                                                               |                                                                |                                                             |                                                               |                                                              |                                                               | 0                                                                                                    | Notifikationer                                          | 1 Tilpasning                                                     | Værktøjer -                                                             |
|----------------------------------------------------------------------------------------------------|----------------------------------------------------------------------------------------------------|----------------------------------------------------------------------------------------------------|----------------------------------------------------------------------------------------------------|-------------------------------------------------------------------------------------|-------------------------------------------------------------------------|--------------------------------------------------|----------------------------------------------------------------|---------------------------------------------------------------|----------------------------------------------------------------|-------------------------------------------------------------|---------------------------------------------------------------|--------------------------------------------------------------|---------------------------------------------------------------|----------------------------------------------------------------------------------------------------|---------------------------------------------------------|------------------------------------------------------------------|-------------------------------------------------------------------------|
| 8 <b>~ 1</b>                                                                                                    | < <                                                                                                    | > > Forudindla                                                                                                    | es artikler Adminis                                                                                                    | trer budget                                                                         |                                                                         |                                                  |                                                                |                                                               |                                                                |                                                             |                                                               |                                                              |                                                               |                                                                                                    |                                                         |                                                                  |                                                                         |
| * Hovedbog                                                                                                    | 2 - Budget                                                                                                    | P                                                                                                    | Sammenlign med hove                                                                                                    | db 1 - Reans                                                                        | kab                                                                     | ρ                                                |                                                                |                                                               |                                                                |                                                             |                                                               |                                                              |                                                               |                                                                                                    |                                                         |                                                                  | •                                                                       |
| <ul> <li>Regnskabsår:</li> </ul>                                                                                                    | 2024                                                                                                    | Q                                                                                                    | Sammenlign med år:                                                                                                    |                                                                                     |                                                                         | p                                                |                                                                |                                                               |                                                                |                                                             |                                                               |                                                              |                                                               |                                                                                                    |                                                         |                                                                  |                                                                         |
|                                                                                                    |                                                                                                    |                                                                                                    | Underkontofilter:                                                                                                    |                                                                                     |                                                                         |                                                  |                                                                |                                                               |                                                                |                                                             |                                                               |                                                              |                                                               |                                                                                                    |                                                         |                                                                  |                                                                         |
|                                                                                                    |                                                                                                    |                                                                                                    | Trænodefilter.                                                                                                    |                                                                                     |                                                                         |                                                  |                                                                |                                                               |                                                                |                                                             |                                                               |                                                              |                                                               |                                                                                                    |                                                         |                                                                  |                                                                         |
| C + X Fo                                                                                                    | ndel [++]                                                                                                    |                                                                                                    |                                                                                                    |                                                                                     |                                                                         |                                                  |                                                                |                                                               |                                                                |                                                             |                                                               |                                                              |                                                               |                                                                                                    |                                                         |                                                                  |                                                                         |
| 🗟 🕼 🗋 Frigh 🔭 Kont                                                                                                    | o *Under                                                                                                    | rkonto *Beskrivelse                                                                                                    | Beløb Fordel<br>beløb                                                                                                    | Periode I<br>01                                                                     | Periode Peri                                                            | ode Periode<br>03 04                             | Periode<br>05                                                  | Periode Perio                                                 | de Periode<br>07 08                                            | Periode Pe                                                  | riode Period                                                  | e Periode<br>1 12                                            |                                                               |                                                                                                    |                                                         |                                                                  |                                                                         |
|                                                                                                    |                                                                                                    |                                                                                                    | 0,00 0,00                                                                                                    |                                                                                     |                                                                         |                                                  |                                                                |                                                               |                                                                |                                                             |                                                               |                                                              |                                                               |                                                                                                    |                                                         |                                                                  |                                                                         |
|                                                                                                    |                                                                                                    |                                                                                                    |                                                                                                    |                                                                                     |                                                                         |                                                  |                                                                |                                                               |                                                                |                                                             |                                                               |                                                              |                                                               |                                                                                                    |                                                         |                                                                  |                                                                         |
| Budget 🏫                                                                                                    |                                                                                                    |                                                                                                    |                                                                                                    |                                                                                     |                                                                         |                                                  |                                                                |                                                               |                                                                |                                                             |                                                               |                                                              |                                                               | ି N                                                                                                    | otifikationer                                           | 14 Tilpasning                                                    | Værktøjer 🕶                                                             |
| Budget 🏫                                                                                                    | K K                                                                                                    | > > Forudindi                                                                                                    | es artikler Adminis                                                                                                    | frer budget                                                                         |                                                                         |                                                  |                                                                |                                                               |                                                                |                                                             |                                                               |                                                              |                                                               | 10 N                                                                                                    | otifikationer                                           | 년 Tilpasning                                                     | Værktøjer •                                                             |
| Budget 😭                                                                                                    | IK K                                                                                                    | > > Forudindi                                                                                                    | æs artikler Adminis<br>Sammenlign med hove                                                                                                    | trer budget                                                                         | kab                                                                     | ٩                                                |                                                                |                                                               |                                                                |                                                             |                                                               |                                                              |                                                               | 10 NG                                                                                                    | otifikationer                                           | ¶⊴ Tilpasning                                                    | Værktøjer •                                                             |
| Budget 🏫                                                                                                    | IK K<br>2 - Budget<br>2023                                                                                                    | > > Forudindla                                                                                                    | es artikler Adminis<br>Sammenlign med hove<br>Sammenlign med år:                                                                                                    | db 1 - Regns                                                                        | kab                                                                     | م<br>م                                           |                                                                |                                                               |                                                                |                                                             |                                                               |                                                              |                                                               | ଅ NG                                                                                                    | otifikationer                                           | 1 Tipasning                                                      | Værktøjer -                                                             |
| Budget 🏫                                                                                                    | K K<br>2 - Budget<br>2023                                                                                                    | > > Forudindla                                                                                                    | ses artikler Adminis<br>Sammenlign med hove<br>Sammenlign med år:<br>Underkontofilter:                                                                                                    | db 1 - Regns                                                                        | kab                                                                     | م<br>م                                           |                                                                |                                                               |                                                                |                                                             |                                                               |                                                              |                                                               | 17 NG                                                                                                    | otifikationer                                           | 1⊴ Tilpasning                                                    | Værktøjer •                                                             |
| Budget 🏫<br>Hovedbog:<br>• Regnskabsår:                                                                                                    | 2 - Budget           2023                                                                                                    | > > Forudindl                                                                                                    | es artikler Adminis<br>Sammenlign med hove<br>Sammenlign med år:<br>Undersontolliter:<br>Trænodetiter:                                                                                     | db 1 - Regns                                                                        | kab                                                                     | م<br>م                                           |                                                                |                                                               |                                                                |                                                             |                                                               |                                                              |                                                               | ত ৸                                                                                                    | otifikationer                                           | 1⊴ Tilpasning                                                    | Værktøjer -                                                             |
| Budget 😭<br>Hovedog:<br>• Regristated:<br>C + X R                                                                                                    | I <b>≺ ≺</b><br>2 - Budget<br>2023<br>ardet [⊷]                                                                                                    | > > Forudindi                                                                                                    | sa artikler Adminis<br>Sammenign med hove<br>Sammenign med år:<br>Undersknottiter:<br>Trænodetiter:                                                                                        | db 1 - Regns                                                                        | kab                                                                     | م<br>م                                           |                                                                |                                                               |                                                                |                                                             |                                                               |                                                              |                                                               | ਹਿ N                                                                                                    | otifikationer                                           | 1 Tipasning                                                      | Værktøjer -                                                             |
| Budget 🏠                                                                                                    | IK Konto                                                                                                    | > > > Forudindi                                                                                                    | es artikler Adminis<br>Sammentign med hove<br>Sammentign med år:<br>Underkondeliter:<br>Trænodeliter:<br>*Beskrivelse                                                                      | db 1 - Regns                                                                        | kab<br>Fordett<br>Deleb                                                 | P<br>Periode 01                                  | Periode 02                                                     | Període 03                                                    | Període 04                                                     | Periode 05                                                  | Període 06                                                    | Periode 07                                                   | Periode 08                                                    | T No<br>Període 09                                                                                                    | Periode 19                                              | 실 Tilpasning<br>Periode 11                                       | Værktøjer •                                                             |
| Budget 12<br>• Hovestog:<br>• Regestatede:<br>C + X Fr<br>10 - Frigovet 10<br>10 - Frigovet 10                                                                | IC         C           2-Budget         2023           ordel         Iml           Konto         0100                                                                                                    | <ul> <li>&gt;&gt;&gt; &gt;&gt; Forudedti</li> <li>&gt;&gt;&gt;</li> <li>&gt;&gt;&gt;&gt;&gt;&gt;&gt;&gt;&gt;&gt;&gt;&gt;&gt;&gt;&gt;&gt;&gt;&gt;&gt;&gt;&gt;&gt;&gt;&gt;&gt;&gt;&gt;&gt;&gt;&gt;&gt;&gt;</li></ul>                                                                                                    | es artikler Adminis<br>Sammenign med kr.<br>Undersontotiter:<br>Tranodotter:<br>*Baskrivetse<br>Omsathing Indiand                                                                          | db 1 - Regns                                                                        | Fordelt<br>Deleb<br>40.000.000,00                                       | р<br>р<br>Periode 01<br>3.333.33.34              | Periode 02<br>3 333 333,34                                     | Periode 03<br>3 333 333,34                                    | Periode 04<br>3 333 333,34                                     | Periode 05<br>3 333 333,33                                  | Periode 06<br>3 333 333 33                                    | Periode 07<br>3.333.333.33                                   | Periode 08<br>3 333 333 33                                    | Image: Note of the second second se | Periode 10<br>3.333.333.33                              | Periode 11<br>3 333 333 33                                       | Værktøjer •<br>Periode 12<br>3 333.333.33                               |
| Budget 😭                                                                                                    | I            2 - Budget         2023           andel         [++]           Konto         1000           4100         1000                                                                                  | A Forudindi      D      D      O      O | es artikler Adminis<br>Bannentign med hev<br>Undersontottler:<br>"Transodatter:<br>"Beskrivetse<br>Omsækting Indland                                                                       | trer budget<br>db 1 - Regns<br>Belab<br>40 000 000,00                               | Fordett<br>Delab<br>40.000,000,00                                       | Periode 01<br>3 333 333 44<br>0.00               | Periode 02<br>3.333.333.44<br>0.00                             | Periode 03<br>3 333 333,34<br>0,00                            | Període 04<br>3 333 333,34<br>0,00                             | Periode 05<br>3.333.333,33<br>0.00                          | Periode 06<br>3 333.333,33<br>0.00                            | Periode 07<br>3.333.333.33<br>0.00                           | Periode 08<br>3 333 333,33<br>0,00                            | Periode 09         3.333.333.33         0.00                                                                                                    | Periode 10<br>3.333.333,33<br>0.00                      | 1⊴ Tilpasning<br>Periode 11<br>3.333.333.33<br>0.00              | Værktøjer •<br>Periode 12<br>3 333.333.33<br>2 063.333.33               |
| Budget 12<br>Hoverbog<br>+ Reprotateder<br>C + X FR<br>B - Reprot +<br>B - Reprot +<br>B - Reprot | IC         C           2 - Budget         2023           2023                                                                                                    | A Forudindi      D      D      O      O | sammerlign med hov<br>Sammerlign med hov<br>Sammerlign med hov<br>Underskontitler:<br>Trænsdettier:<br>*Beskrivetse<br>Omsætnign Indland<br>Varekob Eud                                    | trer budget<br>db 1 - Regns Belab 40.000.000,00 2.5000.000,00 2.000.000,00          | Fordelt<br>Belefb<br>40.000.000,00<br>2.5000.000,00                     | Periode 01<br>3 333 333,34<br>0,00<br>166 666,67 | Periode 02<br>3 333 333 34<br>0.00<br>186 686,67               | Periode 03<br>3 333 333,34<br>0,09<br>186 866,67              | Periode 04<br>3 333 333,34<br>0,00<br>186 566,67               | Periode 05<br>3 333 333 33<br>0.00<br>166 666,87            | Periode 06<br>3.333.333.33<br>0.00<br>166.666.67              | Periode 07<br>3.333.333.33<br>0.00<br>186.668.67             | Periode 08<br>3.333.333.33<br>0.00<br>166.666.67              | Periode 09           3.333.333.33           0.00           166.866.86                                                                                                    | Periode 19<br>3.333.333.33<br>0.00<br>166.666.66        | 1⊴ Tilpasning<br>Periode 11<br>3 333 333 33<br>186 666 66        | Væriktøjer •<br>Periode 12<br>3 333,333<br>2 063,333,33<br>166,666,66   |
| Budget 12<br>Howethog:<br>+ Regratuted:<br>C + X Fr<br>B   righted 19<br>B   righted 19                                     | IC         C           2 - Budgett         2023           2023         -           ardet         [H]           Konto         -           0100         -           44100         -           23500         - | >         >         Forudindit                                                                                                    | es artikler Adminis<br>Sammenlign med hove<br>Sammenlign med krow<br>Underkostoffare:<br>Trænodefiter:<br>Trænodefiter:<br>Omsætning Indland<br>Værekeb indland<br>Værekeb EU<br>Pestobore | trer budget<br>db 1 - Regns<br>Beleb<br>40.000.000,00<br>2.000.000,00<br>500.000,00 | Kab<br>Fordelt<br>beleb<br>40.000.000,00<br>25.000.000,00<br>500.000.00 | Periode 01<br>3.333.33.44<br>0.00<br>166.666.67  | Periode 02<br>3.333.333,34<br>0,00<br>166.666,67<br>4.1,666,67 | Periode 03<br>3.333.33.44<br>0.000<br>166.666.67<br>41.666.67 | Període 04<br>3.333.333.44<br>0.000<br>166.666.67<br>41.666.67 | Periode 05<br>3.333.333<br>0.000<br>166.666.67<br>41.666.67 | Periode 06<br>3.333.333.33<br>0.00<br>166.696.67<br>41.666.67 | Periode 07<br>3.333.333<br>0.000<br>1966.666.67<br>41.666.67 | Periode 08<br>3.333.333.33<br>0.00<br>166.666.67<br>4.1666.67 | © NC<br>Periode 00<br>3.333.333.43<br>0.00<br>156.666.66                                                                                                    | Periode 10<br>3.333.333.0.00<br>166.666.66<br>41.666.66 | 1⊴ Tilpasning<br>Periode 11<br>3.333.33.33<br>0.00<br>156.666.66 | Værktøjer •<br>Periode 12<br>3.333.333.33<br>2.063.333.33<br>166.666.66 |

Når dette er gjort, vil et budget være klar til at blive frigivet. Dette findes ved at gå til Menu  $\rightarrow$  Finans  $\rightarrow$  Vis hele menuen  $\rightarrow$  Processer  $\rightarrow$  Frigiv budgetter.

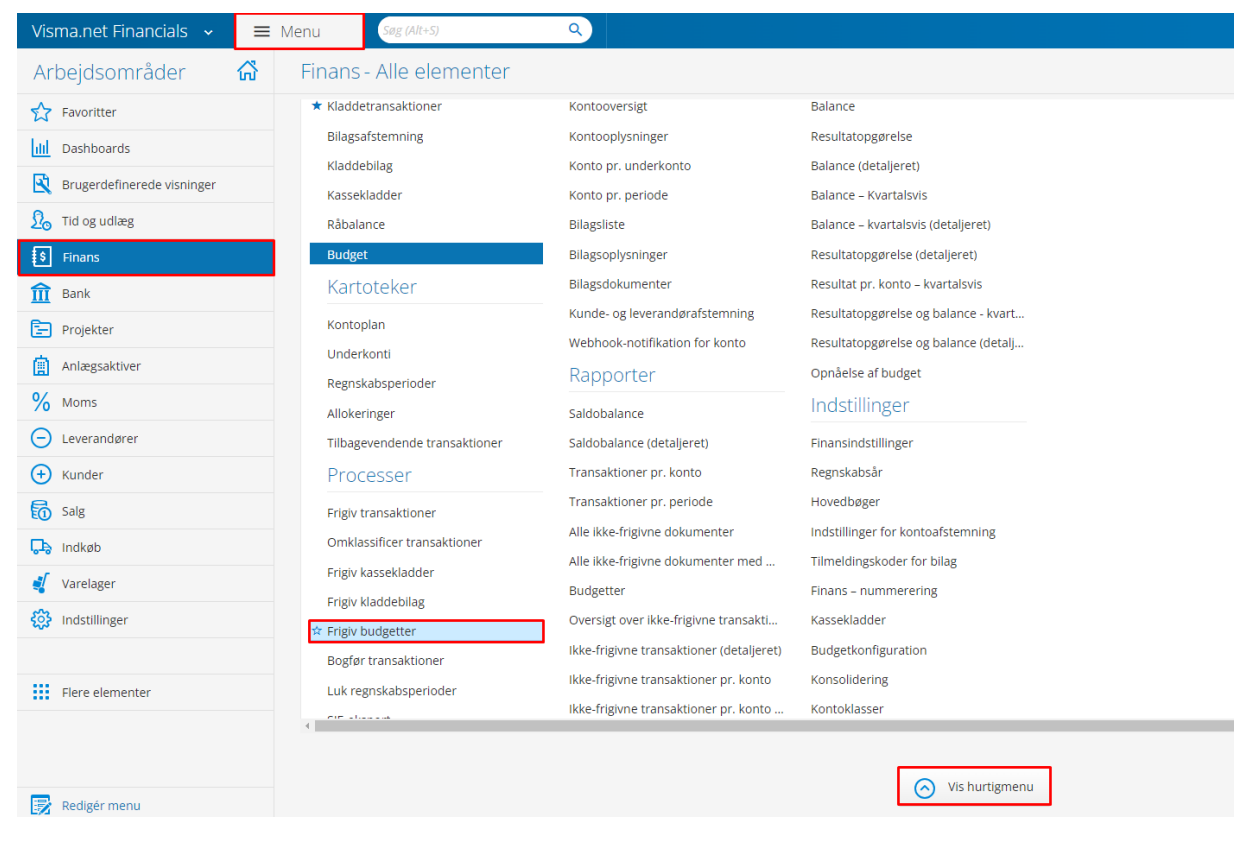

Det er nu muligt at lave **budgetopfølgning** via den finansielle rapport **Opnåelse af budget**.

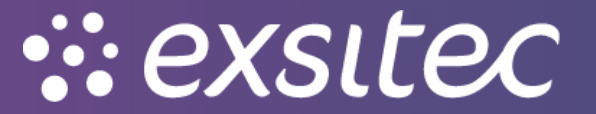